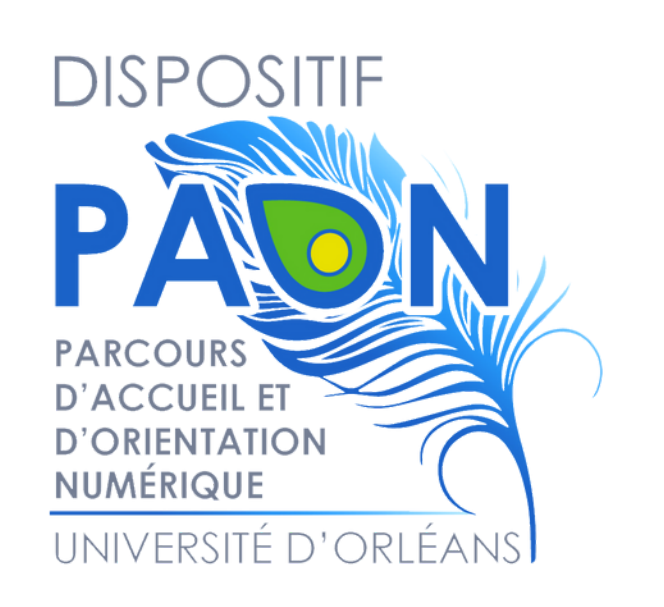

# Installer EDUROAM sur PC

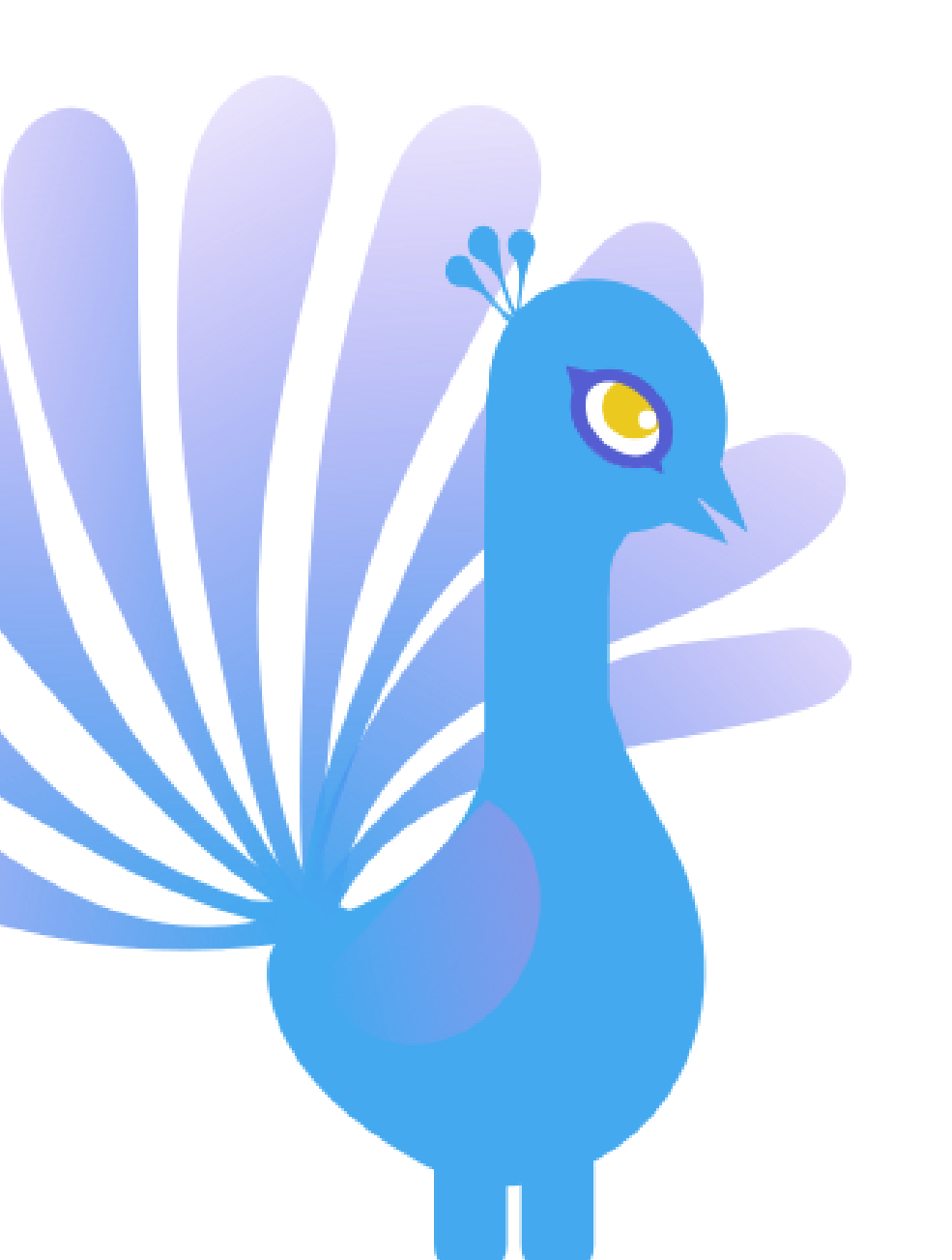

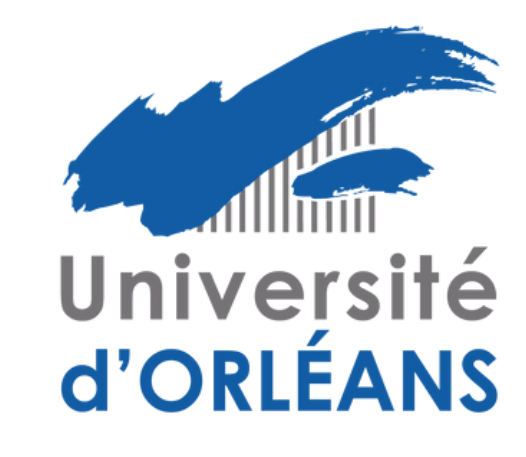

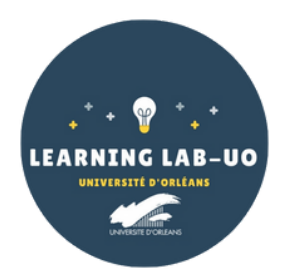

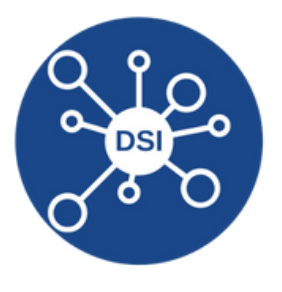

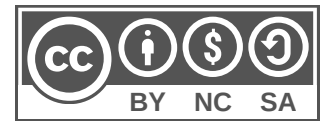

1. Rendez-vous sur le site : <u>https://cat.eduroam.org/</u>

2

0

2. Cliquez sur le bouton « Cliquez ici pour télécharger votre installateur eduroam » :

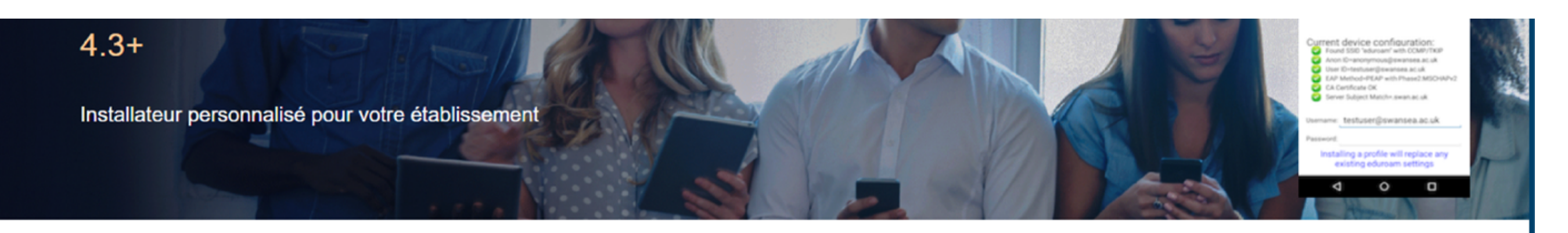

Bienvenue à eduroam CAT

### Connectez votre appareil à eduroam®

eduroam®permet d'accéder gratuitement à des milliers de points d'accès Wi-Fi dans le monde entier. En savoir plus

Cliquer ici pour télécharger votre installateur eduroam®

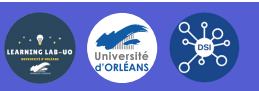

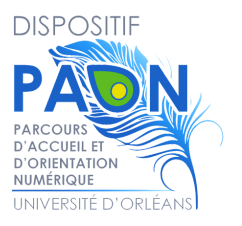

### 3. Sélectionnez « Université d'Orléans » dans la liste (Si besoin, la chercher dans la barre de recherche) :

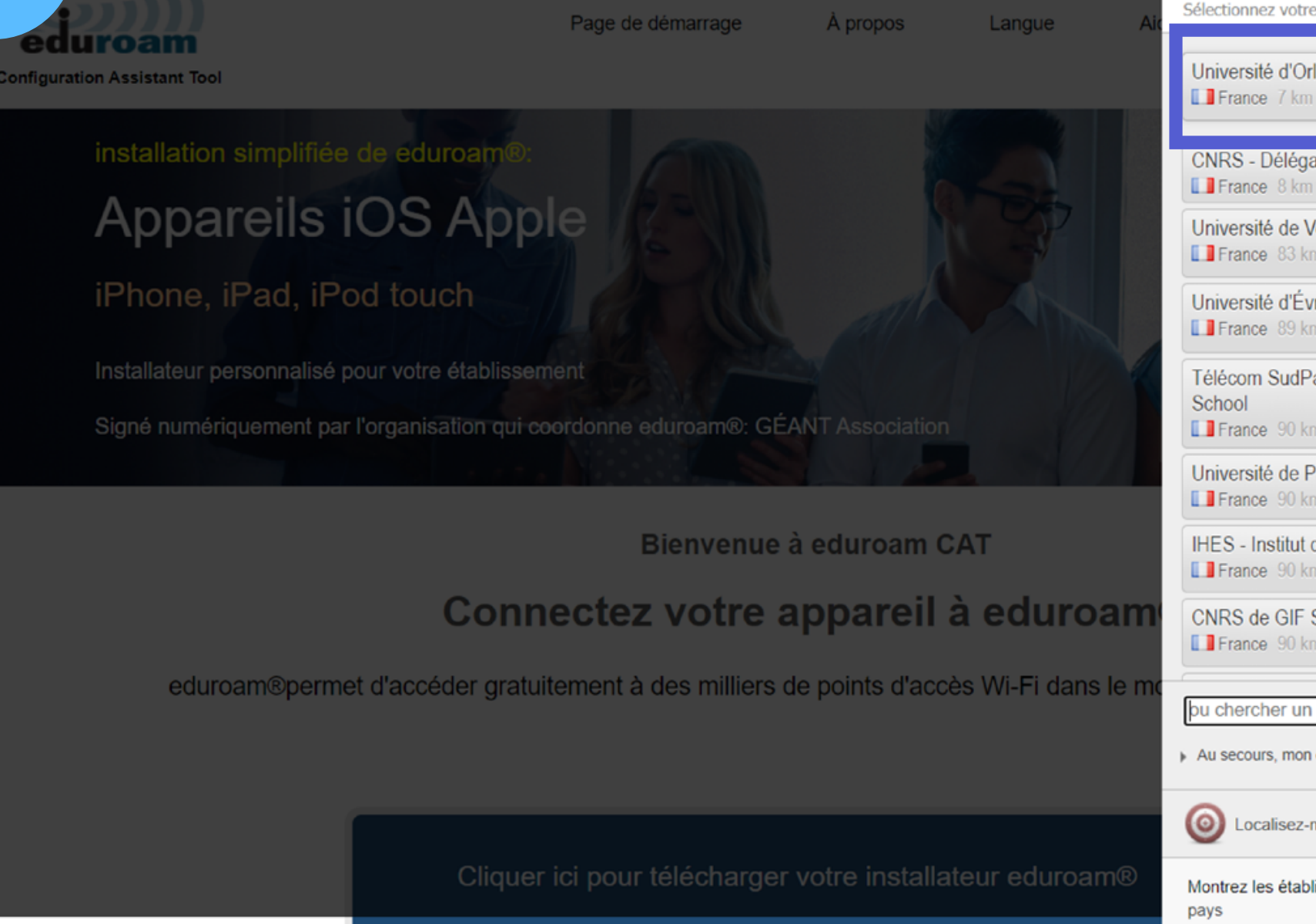

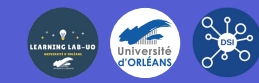

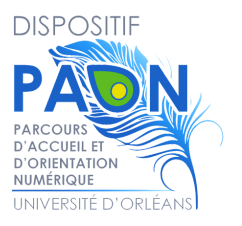

|                                                              |           | ^ |
|--------------------------------------------------------------|-----------|---|
| Établissement                                                | $\otimes$ |   |
| Sélectionnez votre établissement                             | <u> </u>  |   |
|                                                              | <b>1</b>  |   |
| Université d'Orléans                                         |           |   |
| La France / Km                                               |           |   |
| CNRS - Délégation Centre Poitou-Charentes                    |           |   |
| France 8 km                                                  |           |   |
| Université de Versailles / St Quentin en Yvelines            |           |   |
| France 83 km VERSILLES ST-GUENTIN-EN-YVELINES                | 1 T.      |   |
| Université d'Évru-VaLd'Essonne                               | 5         |   |
| France 89 km                                                 | j i       |   |
|                                                              |           |   |
| Télécom SudParis & Institut Mines-Télécom Business           |           |   |
| France 90 km                                                 |           |   |
| I Iniversità de Paris 02 Pantháon Assas                      | ñ         |   |
| France 90 km                                                 |           |   |
|                                                              | n II      |   |
| France 90 km                                                 |           |   |
|                                                              |           |   |
| France 90 km                                                 |           |   |
|                                                              | •         |   |
| pu chercher un établissement, par exemple Université d'Oslo  |           |   |
|                                                              | _         |   |
| Au secours, mon etablissement n'est pas dans la liste        |           |   |
|                                                              |           |   |
| Cocalisez-mol plus precisement avec la geolocalisation HTML5 |           |   |
| Montrez les établissements dans France v montrer tous les    |           |   |
| pays                                                         |           | ÷ |

### 4. Cliquez sur « Télécharger votre installateur Eduroam » :

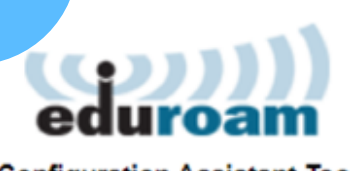

Page de démarrage

|

À propos

**Configuration Assistant Tool** 

## Université d'Orléans

Si vous rencontrez des problèmes, vous pouvez obtenir de l'aide directement auprès de votre établissement à : WWW : <u>http://www.univ-orleans.fr/eduroam/</u>

courriel : aide.wifi@univ-orleans.fr

Cette entrée a été mise à jour le : 2019-10-22 15:17:50

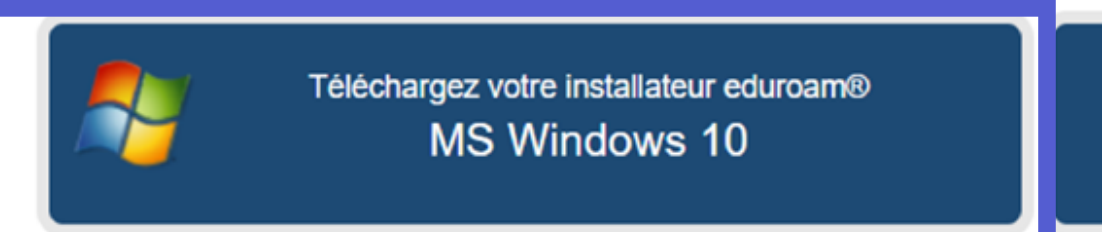

Choisissez un autre installateur à télécharger

5. Dans la fenêtre de téléchargement, cliquez sur « Enregistrer le fichier » :

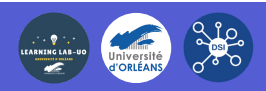

i

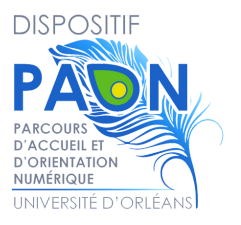

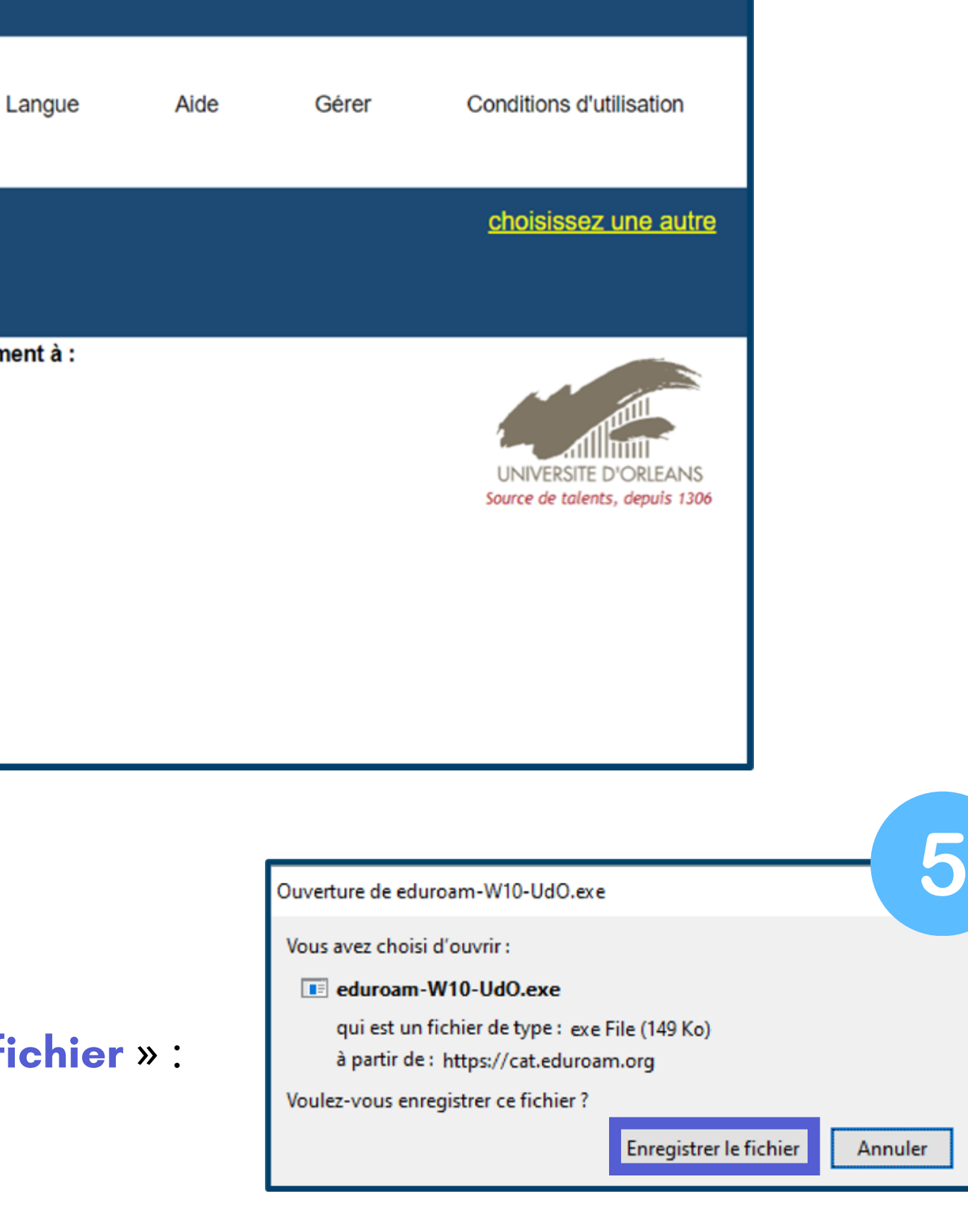

- 6. Cliquez sur l'icône eduroam, le fichier téléchargé sur votre ordinateur.
- 7. Une fenêtre s'ouvre, cliquez sur « Suivant »
- 8. Une autre fenêtre s'ouvre, cliquez sur « OK »
- 9. Cochez la case "J'accepte" et cliquez sur "suivant"
- **10**.Connectez-vous avec **vos identifiants ENT :**
- Nom d'utilisateur = adresse mail universitaire (prenom.nom@etu.univ-orleans.fr)
- Mot de passe = mot de passe de l'ENT Cliquez ensuite sur "Installer".

Une fois l'installation terminée, une fenêtre apparaît, cliquez sur « Fin »

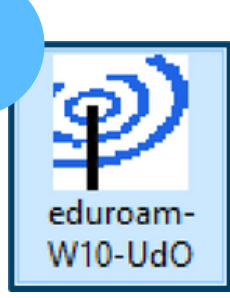

6

 $\bigcirc$ 

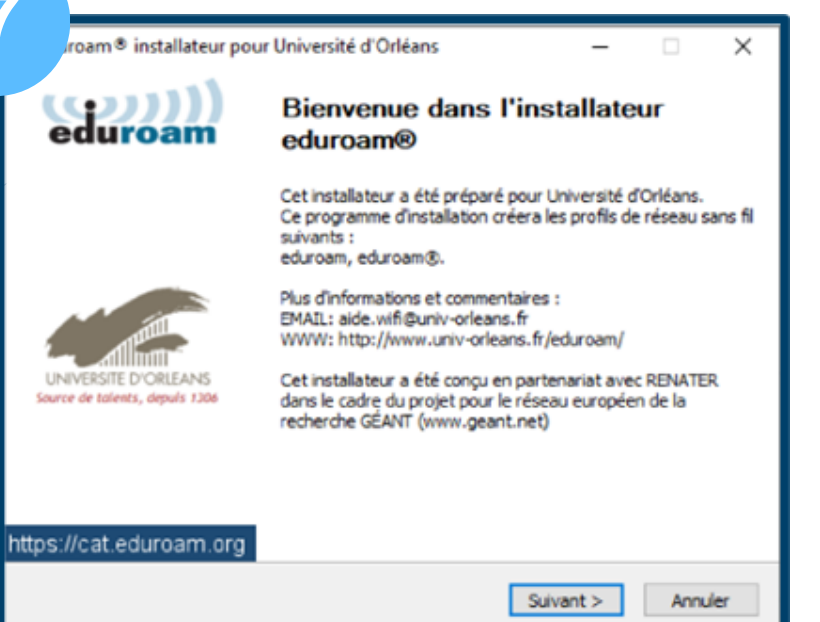

| oam® installateur pour Univ                                                                                                    | ersité d'Orléans                                    | ×    |
|----------------------------------------------------------------------------------------------------|-----------------------------------------------------|------|
| Cet installateur ne fonctionnera corr<br>membre de Université d'Orléans.<br>Cliquez sur OK pour continuer l'insta                                                      | ectement que si vous êtes<br>llation.               | un   |
| [                                                                                                    | OK Anni                                             | uler |
| am® installateur pour Université d'Orléans                                                                                                    | Licence – – ×                                       |      |
| En continuant, j'accepte les conditions de la charte in<br>( <u>http://www.univ-orleans.fr/charte-info</u> ) ainsi que la<br>( <u>https://www.renater.fr/chartes</u> ) | rmatique de l'Université d'Orléans<br>aarte Renater |      |
| Si vous acceptez les conditions, sélectionnez J'accepte<br>continuer.<br>J'accepte<br>Nullsoft Install System v3.0                                                     | puis cliquez sur Installer pour                     |      |

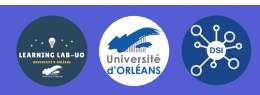

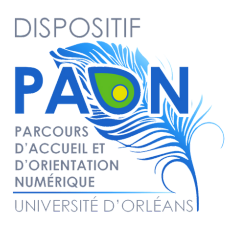

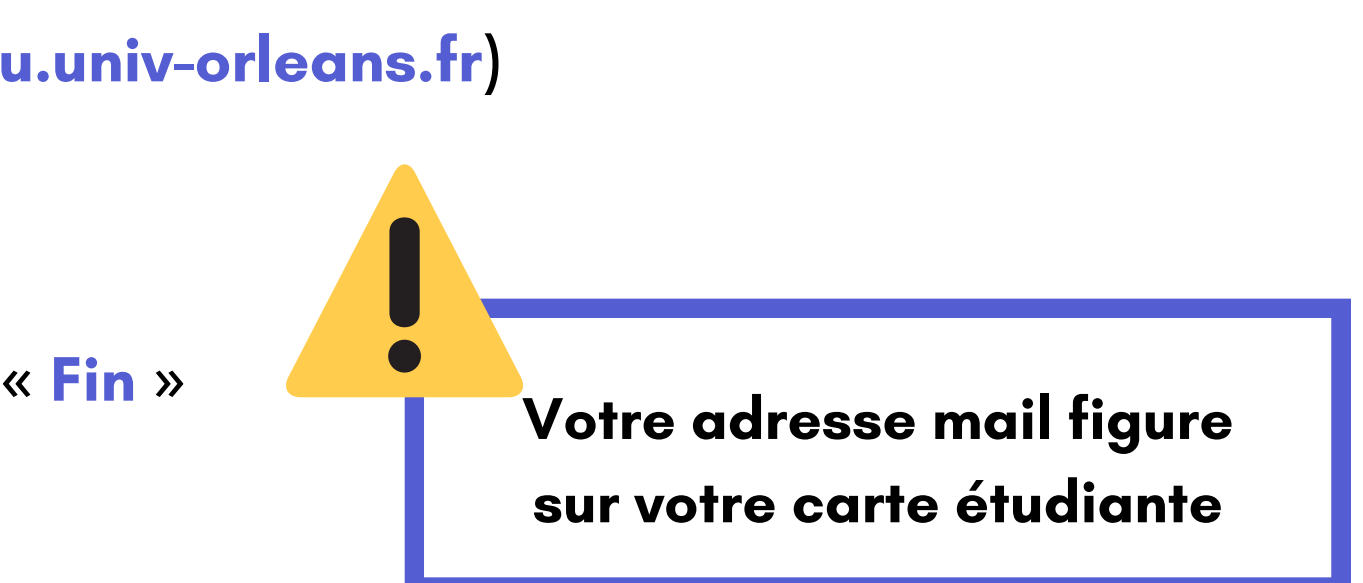

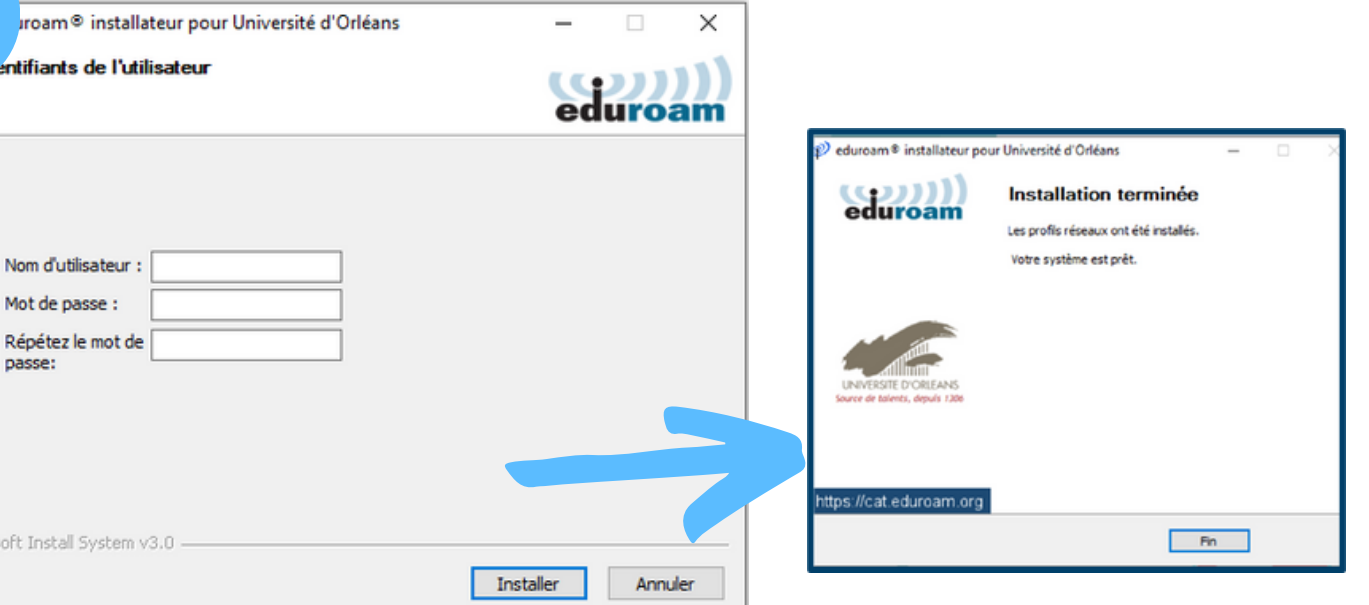

11. Une fois l'installation terminée, sélectionnez Eduroam dans les paramètres réseau et internet de votre PC et connectez-vous au réseau Eduroam.

12. Vous êtes connecté à Eduroam !

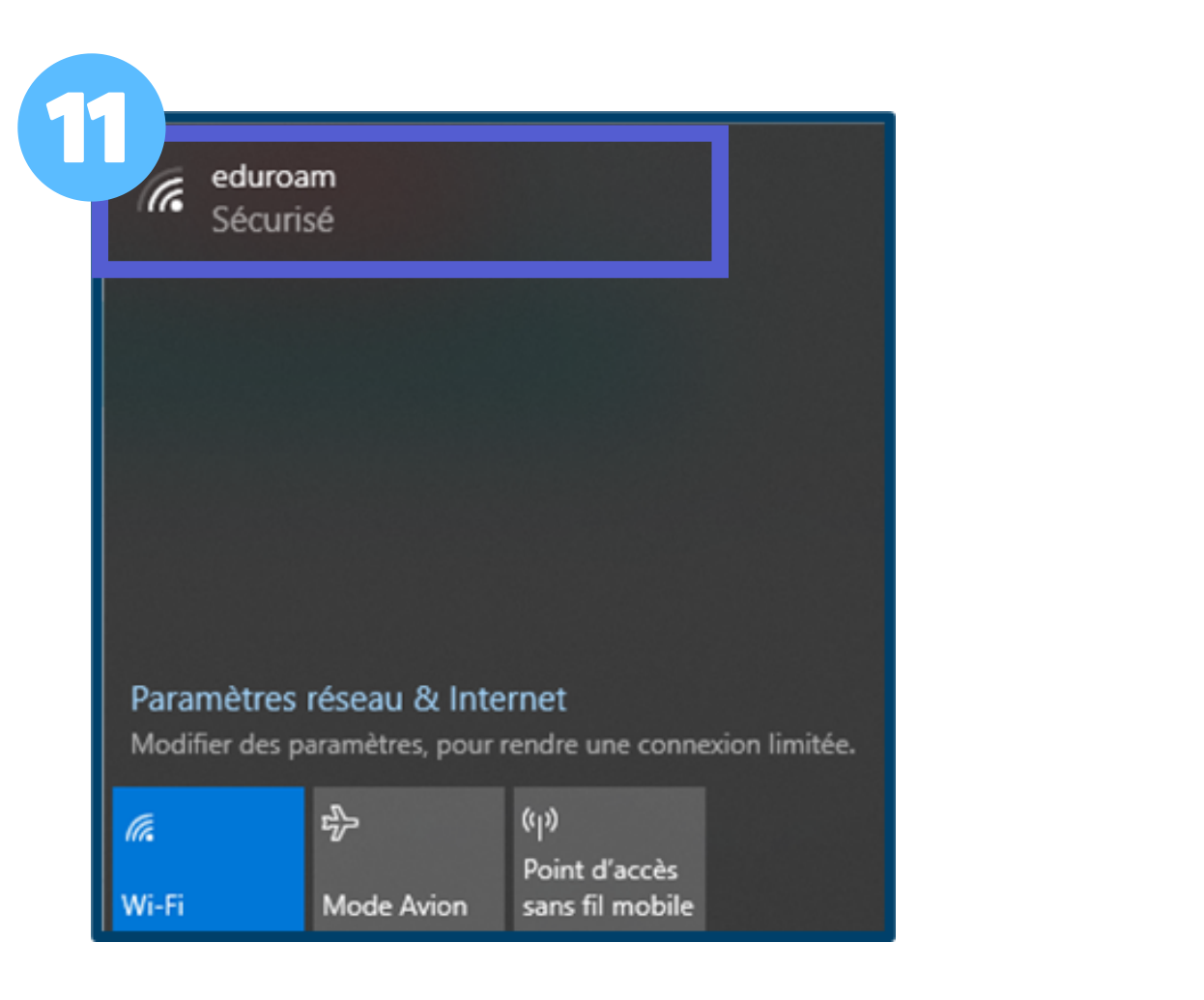

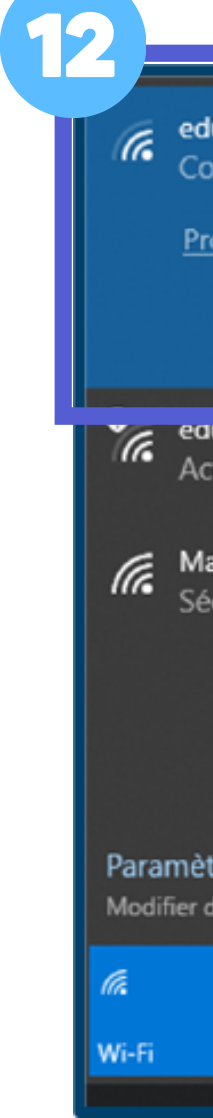

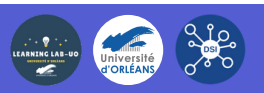

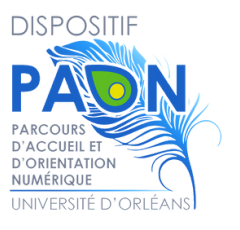

| luroam<br>onnecté, sécurisé     |                              |
|---------------------------------|------------------------------|
| <u>opriétés</u>                 |                              |
|                                 | Déconnecter                  |
| iuspot                          |                              |
| tion demandée                   |                              |
| ag's Galaxy S21 Ultr<br>ecurisé | ra 5G                        |
|                                 |                              |
| tres réseau & Inte              | rnet                         |
| des parametres, pour r          | endre une connexion limitee. |
| \$                              | ((ji)<br>Point d'accès       |
| Mode Avion                      | sans fil mobile              |

Si vous rencontrez des difficultés, écrivez un mail à aide.paon@univ-orleans.fr